**MedicalCare** STATION

## <sub>完全非公開型</sub>医療介護専用SNS メディカルケアステーション(MCS) MCS登録メールアドレスの変更方法

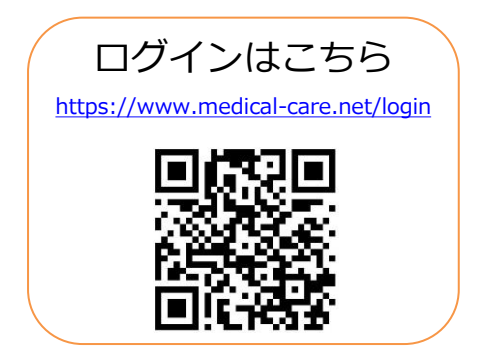

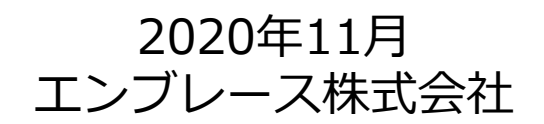

Copyright© Embrace Co., Ltd.All Rights Reserved.

## MCS登録メールアドレスの変更方法

①メニューをクリックする ② 「設定」をクリックする

③ 【メールアドレスの変更】 をクリックする

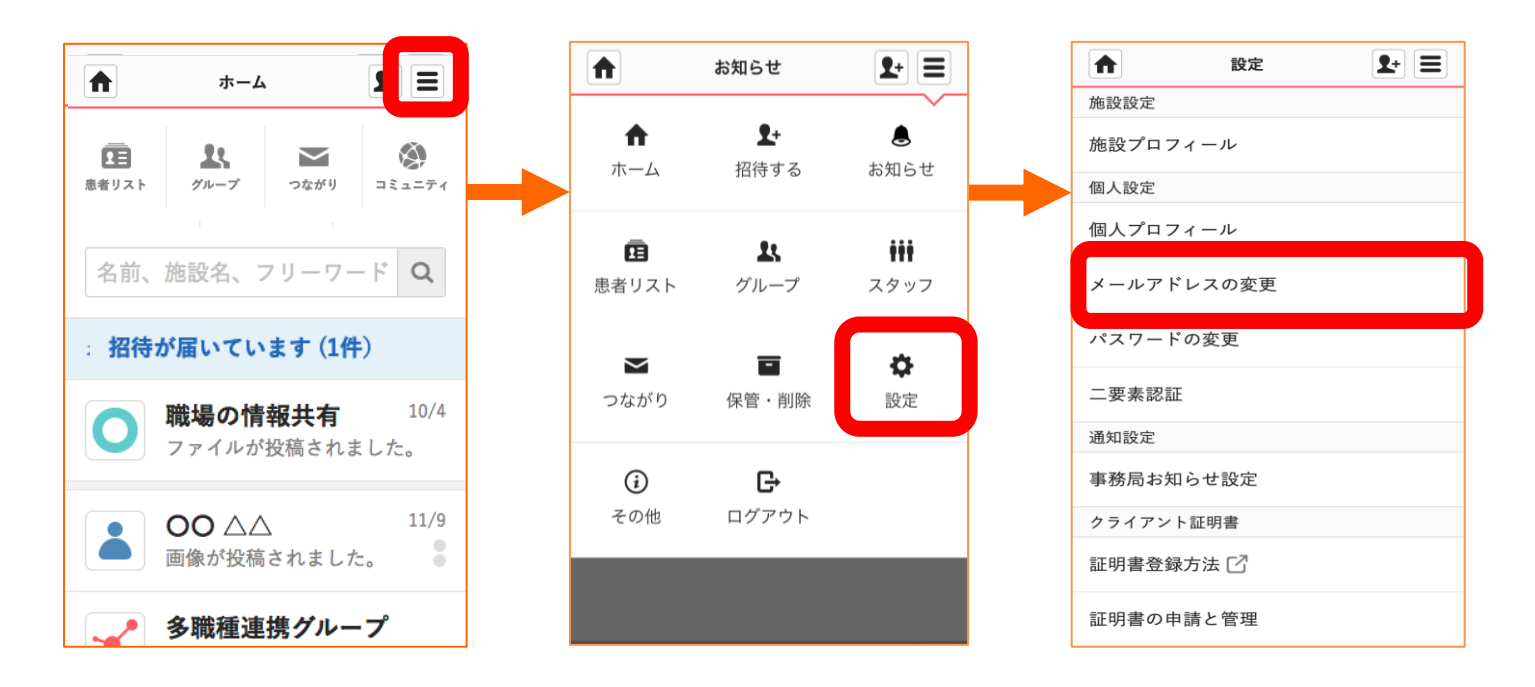

## MCS登録メールアドレスの変更方法(つづき)

④新しいメールアドレスを入力し「送信する」を選択

⑤新しいメールアドレス宛に 届いたURLをクリックする ⑥古いメールアドレスと パスワードでログイン

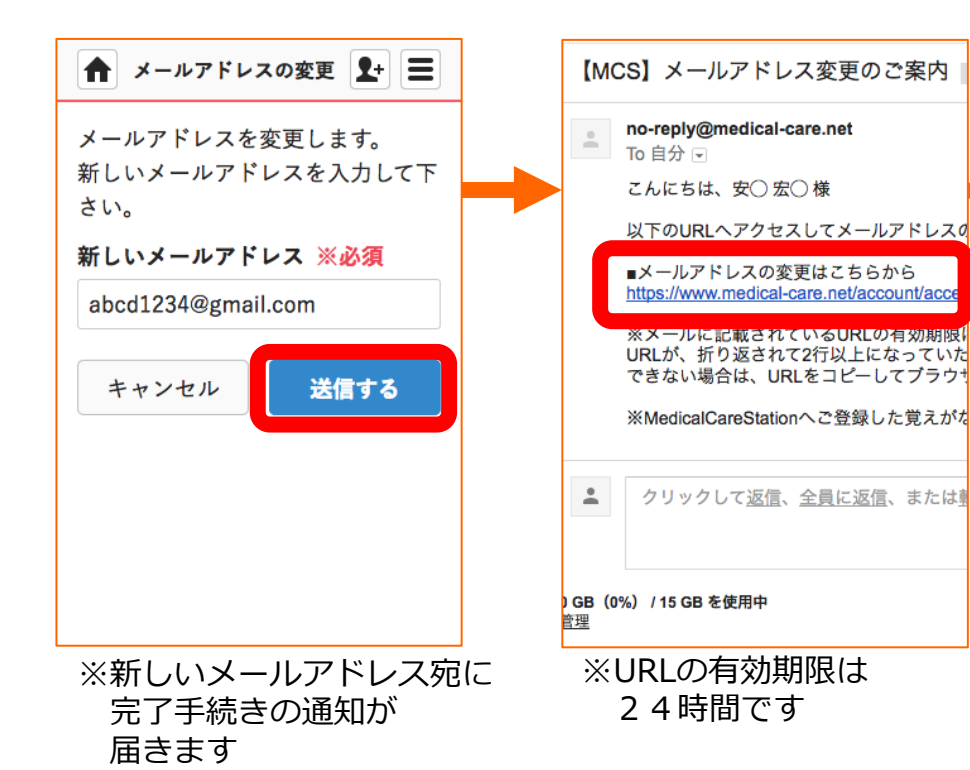

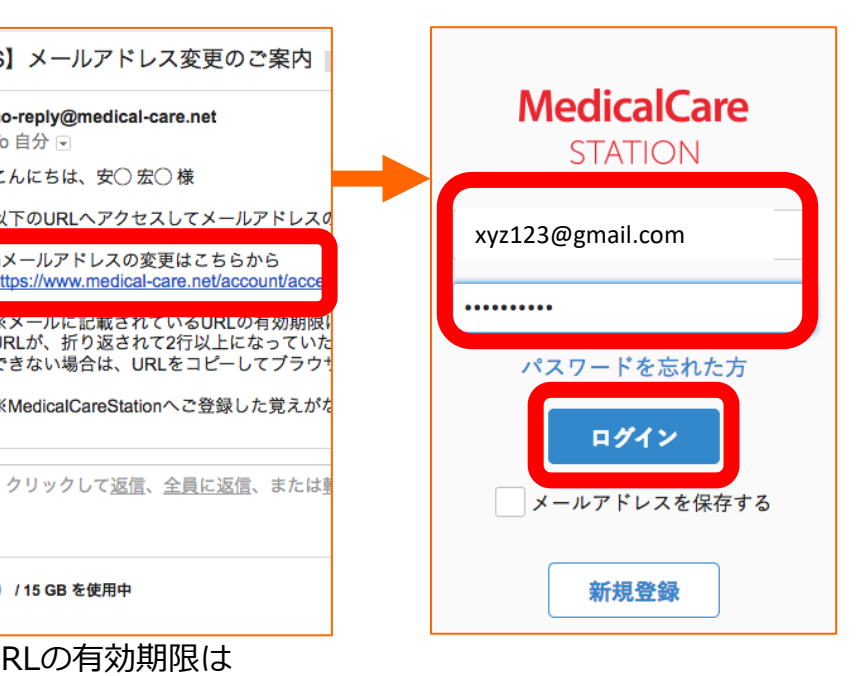

## MCS登録メールアドレスの変更方法(つづき)

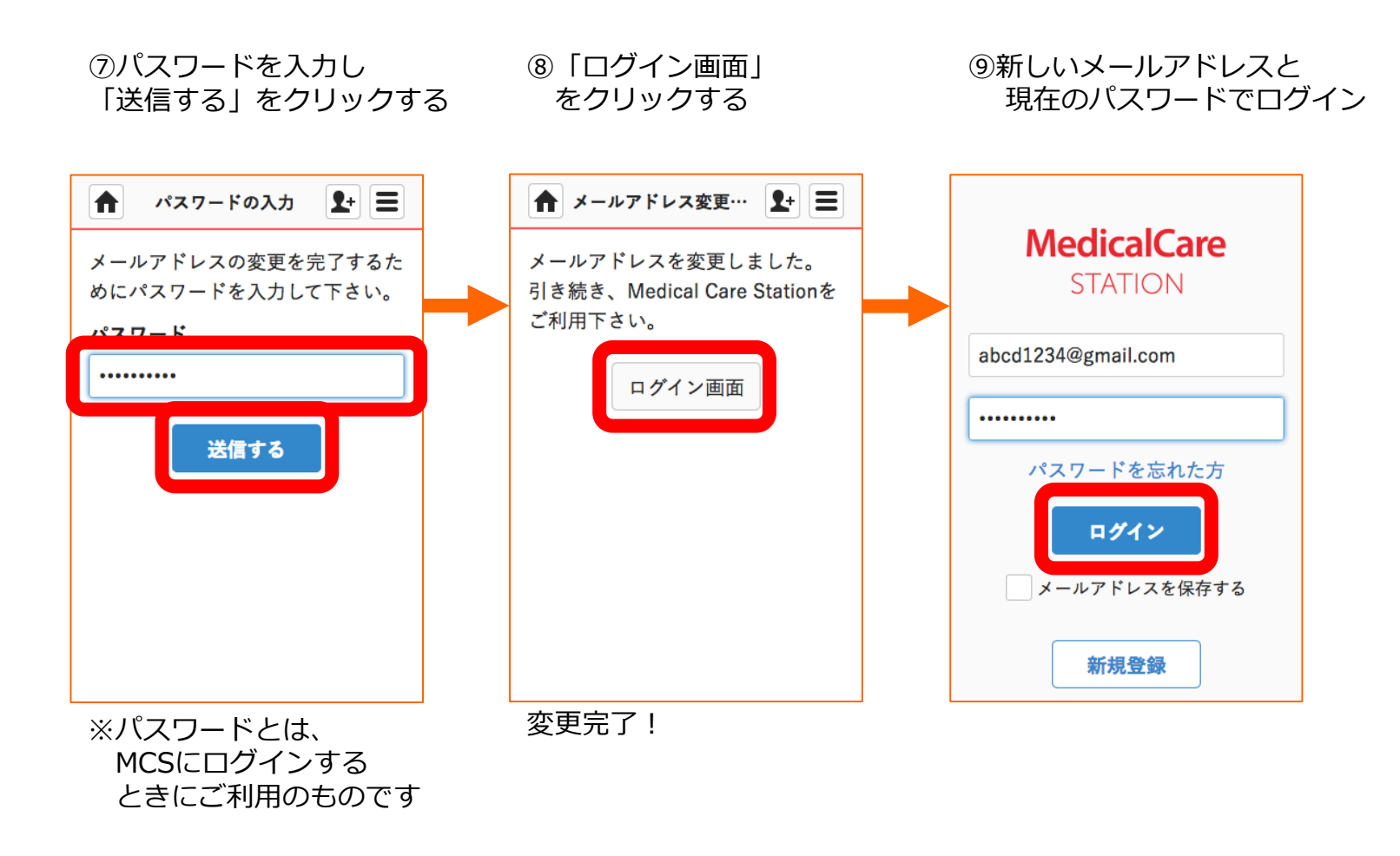